www.zyxel.com.tw

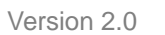

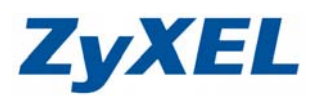

## Omni 56k Smart 測試可否正常撥號

| 步    | 驟一:            | 請開啓 <b>超級終端機</b> | 【開如      | 台→程式集→                             | ▶ 附層             | 屬應用程式→                      | 通訊- | →超級終 | 端機】           |  |
|------|----------------|------------------|----------|------------------------------------|------------------|-----------------------------|-----|------|---------------|--|
|      | 1              | Windows Catalog  |          |                                    |                  |                             |     |      |               |  |
|      | 2              | Windows Update   |          |                                    |                  |                             |     |      |               |  |
|      |                | 設定程式存取及預設値       |          |                                    |                  |                             |     |      |               |  |
|      | 23             | 開啓 Office 文件     |          |                                    |                  |                             |     |      |               |  |
|      | 8              | 新增 Office 文件     |          |                                    |                  |                             |     |      |               |  |
|      |                | 程式集(P)           | , 🖻      | BitComet                           | _                |                             | •   |      |               |  |
|      |                | <b></b>          | . 🖻      | ] Cheyenne Bit∛<br>Microcoft Offic | ∛are             |                             | •   |      |               |  |
|      | 3              | ×(1年(U))         |          | Skyne                              | e                |                             |     |      |               |  |
| nal  | 4              | 設定(3)            | •        | UltraVNC                           |                  |                             | •   |      |               |  |
| sio  |                | 搜尋(C)            | , 🖻      | ZyXEL G-220                        | /2 無約            | 泉網路設定程式                     | •   |      |               |  |
| ofes |                | 1240             |          | 🛅 ZyXEL NWD-370N Utility           |                  |                             | +   |      | _             |  |
| Pro  | ?              | 說明及支援(H)         | <u>G</u> | 🖬 附屬應用程式                           |                  | •                           | 娛樂  | •    |               |  |
| ЧX   |                | 執行( <u>R</u> )   |          | 」 客動                               |                  |                             |     | 通訊   | ▶ ● 超級終端機     |  |
| SWG  |                |                  |          | Outlook Expre:                     | 50105            |                             |     | 小童家  | 🤕 遠端泉面連線<br>V |  |
| ppu  | 2              | 登出 Winnie(L)     | 22       | Windows Live                       | -<br>Messenger   |                             |     | 記事本  | Ť             |  |
| Ŵ    | 0              | 電腦關機(U)          | Ē        | activePDF                          |                  |                             | •   | ×    |               |  |
| 1    | 目 月秋           | 4 🔵 🧭 💿 🐣        | 2        |                                    | ×                |                             |     |      |               |  |
|      |                |                  |          |                                    |                  |                             |     |      |               |  |
| 步    | 驟二:            | 請將此連線命名,依        | 利如 t     | test                               |                  | 步 <b>驟三:</b> 選              | 擇您  | 所連結的 | ] Com port    |  |
| 菠    | 線描述            |                  |          | ? 🗙                                |                  | 連線到                         |     |      | ? 🗙           |  |
|      | -              |                  |          |                                    |                  |                             |     |      |               |  |
| ļ    | 🍤 新            | 的連線              |          | 🦓 test                             |                  |                             |     |      |               |  |
|      | 清爲這個           | 連線輸入名稱並選擇圖示:     |          |                                    | 諸輸入要撥號的電話號碼詳細資料: |                             |     |      |               |  |
| 3    | 名稱(N):         |                  |          |                                    |                  |                             |     |      |               |  |
|      | test ① 請將此連線命名 |                  |          |                                    |                  | 國家(地區)(C): 中華民國 (886) 🛛 🗸 🗸 |     |      |               |  |
| ų    | <u>副示①</u> :   |                  |          | 區碼(E):                             |                  |                             |     |      |               |  |
|      |                |                  |          |                                    |                  | ● 請選擇 com port              |     |      |               |  |
|      |                |                  |          |                                    |                  | 電話號碼(P):<br>使用連線(M): COM1 ✓ |     |      |               |  |
|      |                |                  |          |                                    |                  |                             |     |      |               |  |

❷ 請按下確定

確定

取消

## www.zyxel.com.tw

Version 2.0

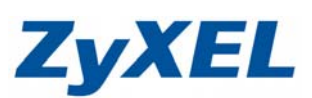

**步驟四**:請點選將設備設定值還原

| COM1 內容    | ? 🛛      |     |
|------------|----------|-----|
| 連接埠設定      |          |     |
| 每秒傳輸位元(B): | 9600     |     |
| 資料位元(D):   | 8        |     |
| 同位檢查(P):   | 無        |     |
| 停止位元(3):   | 1        |     |
| 流量控制(正):   | <b>#</b> |     |
| ● 還原成預設(   | 這原成預設値化) |     |
| 請按下確定 確定   |          | KEL |

| 🧠 test - | 超級終靖                | 摄       |       |                         |                                  |  |
|----------|---------------------|---------|-------|-------------------------|----------------------------------|--|
| 檔案Œ      | 編輯(E)               | 檢視(♡)   | 呼叫(C) | 轉送( <u>T</u> )          | 說明( <u>H</u> )                   |  |
| D 😅      | <ul> <li></li></ul> | 。<br>67 |       | <b>01234567</b><br>話號碼, | 4567 代表您要撥打測試的電<br>馮,輸完請按下 Enter |  |
| -<br>-   | DTHEI               |         | 此魚    | 設定範例                    | ,值可能有所不同                         |  |

步驟六:測試設備可否正常運作

| 🌯 test - 超報終端機                                      |  |  |  |  |  |  |  |
|-----------------------------------------------------|--|--|--|--|--|--|--|
| 檔案④ 編輯④ 檢視♡ 呼叫◎ 轉送① 説明④                             |  |  |  |  |  |  |  |
| <ul> <li>□ ☞</li> <li>● 輸入 at ,請按下 Enter</li> </ul> |  |  |  |  |  |  |  |
| ● 反應訊息若為 OK,即代表設備可正常運作                              |  |  |  |  |  |  |  |

步驟五:測試設備是否可正常撥打